# 高体連登録と県大会出場認知書の記載と提出について

2019 年度版

## 1. ダウンロードとファイルの開封

(1)登山専門部ホームページよりファイルをダウンロードします。(2)ファイルを開きます。

| パスワード                               | ?    | $\times$ | 左図のようなウィンドウが表示されます        |
|-------------------------------------|------|----------|---------------------------|
| '2019_tozan_touroku(Male).xlsx' は保護 | されてい | ます。      | ので、パスワードの枠内に              |
| パスワード( <u>P</u> ):                  |      |          | 半角で <b>t19</b> と入力してください。 |
| ОК                                  | キャンち | セル       |                           |

2. 登録入力シートへ入力する

(1)下段のタブより「登録入力シート」を選択する。

登録入力シート 認知書 県大会選手 山岳保険加入 インターハイ出場者名簿(学校別) 認知書入力上の注意 入力方法 ○

(2)学校名、学校所在地、顧問などを入力

|          | 2  | 019   |           |       |               |      |                         |           |  |  |
|----------|----|-------|-----------|-------|---------------|------|-------------------------|-----------|--|--|
| 郵便番号     |    |       | 390       |       |               |      |                         |           |  |  |
| 学校所在地    |    |       | 松本市       | 県2-1- | - 直接入力してください。 |      |                         |           |  |  |
| 代表顧問     |    |       | 大丁        | 東 浩   |               |      |                         |           |  |  |
|          |    |       |           |       |               |      |                         | プルダウンメニュー |  |  |
| 種目       |    | 学林    | <u>交名</u> | 課程    | l             |      | から選択します。<br>※ 種目、性別は変更し |           |  |  |
| 登山       | (  | 松本リ   | 長ケ丘       | 全日制   | <b>}</b> -    |      |                         |           |  |  |
| 種目番号 23  |    | 学校番号  | 407       |       | 性別記号          | М    |                         | ないでください。  |  |  |
| 学校番号は自動で | 入フ | りされます | 。種目       | 番号、学校 | 交番号をメモ        | しておい | いて                      | ください。     |  |  |

(3)登録日の入力

|     | L     | M  | N    |  |  |
|-----|-------|----|------|--|--|
|     | 全登録人数 | 21 |      |  |  |
|     | 登録日   | 人数 | のべ人数 |  |  |
| 10  | 4/19  | 21 | 21   |  |  |
| 2回目 |       |    |      |  |  |

1回目の行に登録日を入力します。 今回の登録以降、新たに登録者が発生した場合 は、2回目以降の行に入力してください。「人 数」、「のべ人数」は自動反映されます。

#### (4)選手の入力

記入例に従って必要事項を入力してください。「全角」、「半角」を間違えないようにお願いします。

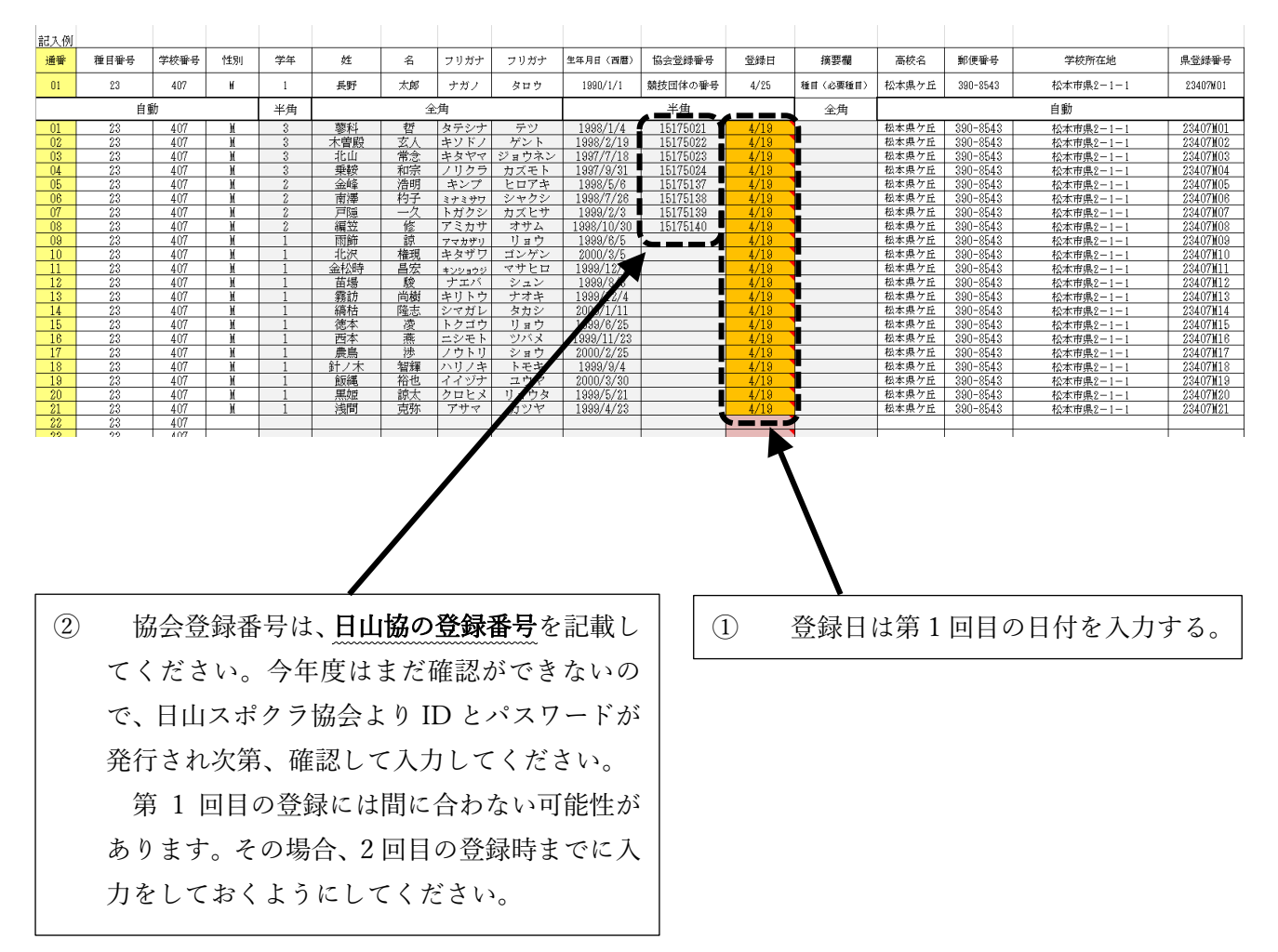

## 3. 認知書シートへ入力する

(1)下段のタブより「認知書シート」を選択する。

登録入力シート 認知書 県大会選手 山岳保険加入 インターハイ出場者名簿(学校別) 認知書入力上の注意 入力方法 ○

(2)監督、コーチ、学校長などを記載

|     | 専門部様式 2号(2)                                 | -1      |          |           |      |       |             |         |          |      | 2019年   | 月  | 日 |  |
|-----|---------------------------------------------|---------|----------|-----------|------|-------|-------------|---------|----------|------|---------|----|---|--|
|     | [中信]                                        | 地区      | 見高等      | 高等学校 [総合] |      |       | 体育大会出場選手認知著 |         |          |      | ţ       |    |   |  |
|     | 1                                           | 学校名     | 松和       | 松本県ケ丘     |      |       |             | 高等学校長   |          |      |         | Ер |   |  |
|     |                                             | 課程      | Ž        | 全日制       |      |       |             |         |          |      |         |    |   |  |
|     | 下記の者は本校在学生であり、出場資格を有しており、標記大会に出場することを認知します。 |         |          |           |      |       |             |         |          |      |         |    |   |  |
|     |                                             |         | 監督(職名・氏名 | 3)        |      |       | コーチ(職名・氏名)  |         |          | 学校関係 | 者(職名・氏名 | )  |   |  |
|     | 種目名                                         | 登山      | 教諭       | 大東        | 浩 (R | (H+A  | 常勤講師        | 財伝 蔵努(F | ≀H+B)    |      |         |    |   |  |
|     | /                                           |         |          |           |      |       | Aコーチ(職名・F   | τaγ     |          |      |         |    |   |  |
| 2桁の |                                             | 男子      |          |           |      |       | 実習助手        | 吊尾根 渡(F | H+O)     |      |         |    |   |  |
|     | I I                                         | 1       |          |           |      |       |             | 1       | 1        |      | I       | 1  |   |  |
| 2   | 地区名は空                                       | 欄にならないの | っで、      | 1         | )監   | 督、    | コーチは名       | 名前の後ろ   | らに       |      |         |    |   |  |
|     | とりあえず                                       | 、ご自分の地区 |          | (         | 血液   | 型)を記載 | してくだ        | さい      | <i>`</i> |      |         |    |   |  |

(3)選手の入力

択しておいてください。

A列の「2桁の通番」へ数字を入力します。 「登録入力シート」の「通番」と対応していますので

- 01 → 蓼科 哲
  02 → 木曽殿 玄人
- 03 → 北山 常念

というように数字を入れると

- · 高体連登録番号
- ・ 選手名
- · 協会登録番号
- 生年月日
- ・ 学年
- ・ 健康状態、その他

が自動的に反映されて出てきます。

|    | 種目名                                                   | 登山                                                                                                    |
|----|-------------------------------------------------------|----------------------------------------------------------------------------------------------------|
|    |                                                       | 男子                                                                                                    |
| NO | 高体連登録番号                                               | 選 手 名                                                                                                    |
| 1  | 23407M01                                              | 蓼科 哲                                                                                                    |
| 2  | 23407M02                                              | 木曽殿 玄人                                                                                                    |
| 3  | 23407M03                                              | 北山 常念                                                                                                    |
| 4  | 23407M04                                              | 乗鞍 和宗                                                                                                    |
| Б  | 23407M05                                              | 金峰 浩明                                                                                                    |
| 6  | 23407M06                                              | 南澤 杓子                                                                                                    |
| 7  | 23407M07                                              | 戸隠 一久                                                                                                    |
| 8  | 23407M08                                              | 編笠 修                                                                                                    |
| 9  | 23407M09                                              | 雨飾 諒                                                                                                    |
| 10 | 23407M10                                              | 北沢 権現                                                                                                    |
|    | NO<br>1<br>2<br>3<br>4<br>5<br>6<br>7<br>8<br>9<br>10 | 種 目 名<br>NO 高体連登録番号<br>1 23407M01<br>2 23407M02<br>3 23407M03<br>4 23407M03<br>5 23407M05<br>6 23407M05<br>6 23407M05<br>8 23407M06<br>1 23407M08<br>9 23407M09<br>10 23407M10 |

入力の順番は、以下のどちらでもかまいません。

<パターン1>

上から「正規チーム」、「B チーム」、「C チーム」……という順番に選手を配置する。 オブザーバーはそれらの後ろに記載する。

<パターン2>

通番の順番で上から配置する。

(このマニュアルではパターン2で表示しています)

(4)血液型の入力

Aの項目に 血液型 を記載してください。(RH+A、 RH-B など)

(5)チームの編成

Bの項目に、以下の例に従って入力してください。

| 正規チーム  | $\rightarrow$ | 正規 |                         |
|--------|---------------|----|-------------------------|
| Bチーム   | $\rightarrow$ | В  | (全角/半角どちらでも OK ただし大文字で) |
| Cチーム   | $\rightarrow$ | С  | η                       |
| D チーム  | $\rightarrow$ | D  | 1)                      |
| Eチーム   | $\rightarrow$ | Е  | 11                      |
| オブザーバー | $\rightarrow$ | オブ | (全角/半角どちらでも OK)         |

(6)身長、体重、健康状態の記載

該当する項目に入力

健康状態は自動で表示されますが、必要に応じて変更できます。

|     |    |          | - 26.1. |      | 縮・氏 | 名) |       |               | コーチ(職名・]  |             | 学校関係者(職名・氏名) |      |      |          |
|-----|----|----------|---------|------|-----|----|-------|---------------|-----------|-------------|--------------|------|------|----------|
|     |    | 種目名      | 登山      | 教    | 諭   | 大東 | 浩 (Rł | H+A)          | 常勤講師      | 財伝 蔵努(RH+B) |              |      |      |          |
|     |    |          |         |      |     |    |       |               | Aコーチ(職名・B | 5名)         |              |      |      |          |
| 2桁の |    |          | 男子      |      |     |    |       | 実習助手 吊尾根 渡 (R |           | H+O)        |              |      |      |          |
| 通番  | NO | 高体連登録番号  | 選 手 名   | A    | В   | С  | D     | Е             | 協会登録番号    | 生年月日        | 学年           | (身長) | (体重) | 健康状態・その他 |
| 01  | 1  | 23407M01 | 蓼科 哲    | RH+A | в   |    |       |               | 15175021  | 1998/1/4    | 3            | 175  | 61   | 良好       |
| 02  | 2  | 23407M02 | 木曽殿 玄人  | RH+0 | С   |    |       |               | 15175022  | 1998/2/19   | 3            | 168  | 58   | 良好       |
| 03  | 3  | 23407M03 | 北山 常念   | RH+B | 正規  | Ì  |       |               | 15175023  | 1997/7/18   | 3            | 178  | 65   | 良好       |
| 04  | 4  | 23407M04 | 乗鞍 和宗   | RH+A | D   |    |       |               | 15175024  | 1997/9/31   | 3            | 172  | 60   | 良好       |
| 05  | 5  | 23407M05 | 金峰 浩明   | RH+0 | С   |    |       |               | 15175137  | 1998/5/6    | 2            | 169  | 59   | 良好       |
| 06  | 6  | 23407M06 | 南澤 杓子   | RH+A | 正規  |    |       |               | 15175138  | 1998/7/26   | 2            | 178  | 57   | 良好       |
| 07  | 7  | 23407M07 | 戸隠 一久   | RH+A | В   |    |       |               | 15175139  | 1999/2/3    | 2            | 174  | 67   | 良好       |
| 08  | 8  | 23407M08 | 編笠 修    | RH+0 | D   |    |       |               | 15175140  | 1998/10/30  | 2            | 165  | 54   | 良好       |

※ 間違いのないように、正確に入力してください。

## 4. 県大会選手シートの確認

(1)下段のタブより「県大会選手」を選択する。

- - (2)シートの表示を確認する。

| 【男子】      |    |     |      |       |     |     |    |    |     |    |    |     |    |    |    |    |    |
|-----------|----|-----|------|-------|-----|-----|----|----|-----|----|----|-----|----|----|----|----|----|
| チーム       |    | ЯĻ  | 羊校谷  | Ż     |     | 氏名  |    | 学年 | 氏   | 名  | 学年 | 氏名  |    | 学年 | 氏名 |    | 学年 |
| 正規チーム     | 松  | 本   | 県    | ケ     | 丘   | 北山  | 常念 | 3  | 南澤  | 杓子 | 2  | 徳本  | 凌  | 1  | 西本 | 燕  | 1  |
| ВЯ-4      | 松  | 本   | 県    | ケ     | 丘   | 蓼科  | 哲  | 3  | 戸隠  | 一久 | 2  | 苗場  | 駿  | 1  | 霧訪 | 尚樹 | 1  |
| CF-4      | 松  | 本   | 県    | ケ     | Ff. | 木曽殿 | 玄人 | 3  | 金峰  | 浩明 | 2  | 縞枯  | 隆志 | 1  | 農鳥 | 渉  | 1  |
| DF-4      | 松  | 本   | 県    | ケ     | Ff. | 乗鞍  | 和宗 | 3  | 編笠  | 修  | 2  | 北沢  | 権現 | 1  | 飯繩 | 裕也 | 1  |
| EF-4      | 松  | 本   | 県    | ケ     | Ff. | 黒姫  | 諒太 | 1  | 浅間  | 克弥 | 1  |     |    |    |    |    |    |
| オフッサッーいぃー | 松  | 本   | 県    | ケ     | Fi. | 雨飾  | 諒  | 1  | 金松時 | 昌宏 | 1  | 針ノ木 | 智輝 | 1  |    |    |    |
| オフッサッーいぃー |    |     |      |       |     |     |    |    |     |    |    |     |    |    |    |    |    |
| オフッサッーいぃー |    |     |      |       |     |     |    |    |     |    |    |     |    |    |    |    |    |
| オフッチュール、ー |    |     |      |       |     |     |    |    |     |    |    |     |    |    |    |    |    |
|           |    |     |      |       |     |     |    |    |     |    |    |     |    |    |    |    |    |
| 顧問        |    |     |      |       |     |     |    |    |     |    |    |     |    |    |    |    |    |
| 役職        |    |     | 氏名   |       |     |     |    |    |     |    |    |     |    |    |    |    |    |
| 監督        | 大東 | t X | 告 (R | 2H+A) |     |     |    |    |     |    |    |     |    |    |    |    |    |
| コーチ       | 財伝 | ま 盾 | 裁努   | (RH+  | B)  |     |    |    |     |    |    |     |    |    |    |    |    |
| Aコーチ      | 吊厚 | 根   | 渡    | (RH+  | -0) |     |    |    |     |    |    |     |    |    |    |    |    |
| 学校関係者     |    |     |      |       | /   |     |    |    |     |    |    |     |    |    |    |    |    |

※このシートは直接編集できません。

もしチームの内容が間違っていたら、「認知書」シートのBの項目を確認してください。また、 チーム内での生徒の順番は連番を操作して帰ることができますが、身長、体重等の項目は再入力 が必要となります。

#### 5. 山岳保険加入申込用紙の記入について

※ このシートは、日本山岳協会など年間を通じて山岳保険(遭難救助や捜索に対する保険)に加入 していない顧問及び生徒に関して記載します。

(1)下段のタブより「山岳保険加入」を選択する。

(2)該当地区をプルダウンメニューで選択します。

- (3)対象となる顧問(職員)のみ氏名、フリガナ、性別、生年月日、住所を入力します。 区分はプルダウンメニューより選択してください。学校名は自動的に表示されます。
- (4)対象となる生徒は、登録入力シートで入力した順番の「連番」を A 列に入力してください。

必要事項が自動的に反映されますが、住所については入力してください。

また、区分もプルダウンメニューより選択してください。

|           | 2019年度長野県高等学校総合体育大会第48回登山大会 長野県高体連登山専門部 |         |          |           |     |             |                    |                |  |  |  |  |  |  |
|-----------|-----------------------------------------|---------|----------|-----------|-----|-------------|--------------------|----------------|--|--|--|--|--|--|
|           |                                         | 2019年度世 | 之时乐向守于仪松 |           | 비묘미 | 고시디         |                    | 友打完同14年3日4月11日 |  |  |  |  |  |  |
|           | JЦ                                      | 岳保険(遭難・ | 捜索保険)加)  | 人申込用紙     |     | 地区          | 中信                 | ]              |  |  |  |  |  |  |
|           | *                                       | 山岳保険に未加 | 入の参加者は必  | ずこの保険に加え  |     | <u>ださい</u>  | <u>.</u>           | 男子選手用          |  |  |  |  |  |  |
| ×         |                                         |         |          |           |     | <u>保険</u> 料 | <u> ¥(300円)は、大</u> | 会受付にて納入してください  |  |  |  |  |  |  |
| 連番        |                                         | 学校名     | 氏名       | フリガナ      | 性別  | 区分          | 生年月日               | 住所             |  |  |  |  |  |  |
|           | 顧問                                      |         |          |           |     |             |                    |                |  |  |  |  |  |  |
| $\square$ | 顧問                                      |         | 上:       | 3 行が、顧問   | 間の  | 入力          | 場所です。              |                |  |  |  |  |  |  |
| $\square$ | 顧問                                      |         |          |           | -   |             |                    |                |  |  |  |  |  |  |
| 01        | 1                                       | 松本県ケ丘   | 蓼科 哲     | タテシナ テツ   | 男   | 3年          | 1998年1月4日          |                |  |  |  |  |  |  |
| 05        | 2                                       | 松本県ケ丘   | 金峰浩明     | キンプ ヒロアキ  | 男   | 2年          | 1998年5月6日          |                |  |  |  |  |  |  |
| 07        | 3                                       | 松本県ケ丘   | 戸隠 一久    | トガクシ カズヒサ | 男   | 2年          | 1999年2月3日          |                |  |  |  |  |  |  |
| 09        | 4                                       | 松本県ケ丘   | 雨飾 諒     | アマカザリ リョウ | 男   | 1年          | 1999年6月5日          |                |  |  |  |  |  |  |
| 10        | 5                                       | 松本県ケ丘   | 北沢 権現    | キタザワ ゴンゲン | 男   | 1年          | 2000年3月5日          |                |  |  |  |  |  |  |
| 12        | 6                                       | 松本県ケ丘   | 苗場 駿     | ナエバ シュン   | 男   | 1年          | 1999年8月3日          |                |  |  |  |  |  |  |
| 13        | 7                                       | 松本県ケ丘   | 霧訪 尚樹    | キリトウ ナオキ  | 男   | 1年          | 1999年12月4日         |                |  |  |  |  |  |  |
| 14        | 8                                       | 松本県ケ丘   | 縞枯 隆志    | シマガレ タカシ  | 男   | 1年          | 2000年1月11日         |                |  |  |  |  |  |  |
| 18        | 9                                       | 松本県ケ丘   | 針ノ木 智輝   | ハリノキ トモキ  | 男   | 1年          | 1999年9月4日          |                |  |  |  |  |  |  |
|           | 10                                      |         |          |           |     |             |                    |                |  |  |  |  |  |  |

#### 6. ファイルの保存と提出

下記のようにファイル名を付け、一旦ご自分のパソコンに保存してから 専門委員長(長野吉田高校 福島先生)までメール添付で送るとともに、認知書をプリントアウトし て送付してください。

ダウンロード後のファイル名は、男子用が「2019\_tozan\_touroku(Male).xlsx」、 女子用が「2019\_tozan\_touroku(Female).xlsx」となっています。以下のように名前を付け直してくだ さい。

↓

学校番号・学校名(登山競技)男\_2019 高体連登録.xlsx

女

例) 407・松本県ヶ丘(登山競技)男\_2019 高体連登録.xlsx407・松本県ヶ丘(登山競技)女\_2019 高体連登録.xlsx

| 締切  | 5月     | 8日    | (水)     | 必着          |        |     |    |  |  |
|-----|--------|-------|---------|-------------|--------|-----|----|--|--|
| 送付先 | 〒381-8 | 8570  | 長野      | 市吉田 2-12-9  | 長野吉田高等 | 学校内 |    |  |  |
|     |        |       | 長野      | 泉高体連登山東     | 厚門部委員長 | 福島  | 伸一 |  |  |
|     | TEL    | (026) | 241-61  | 61          |        |     |    |  |  |
|     | FAX    | (026) | 241-97  | 241-9737    |        |     |    |  |  |
|     | E-mail | fuku- | shi@nag | ano-c.ed.jp |        |     |    |  |  |

問い合わせ先

**〒**390-8543 松本市県2-1-1 松本県ヶ丘高等学校 高体連登山専門部 IT 担当 小林 高彰(数学科) TEL (0263) 32-1142 FAX (0263) 37-1074 E-mail kbys-hs@nagano-c.ed.jp